## 【 Meet の接続方法 】

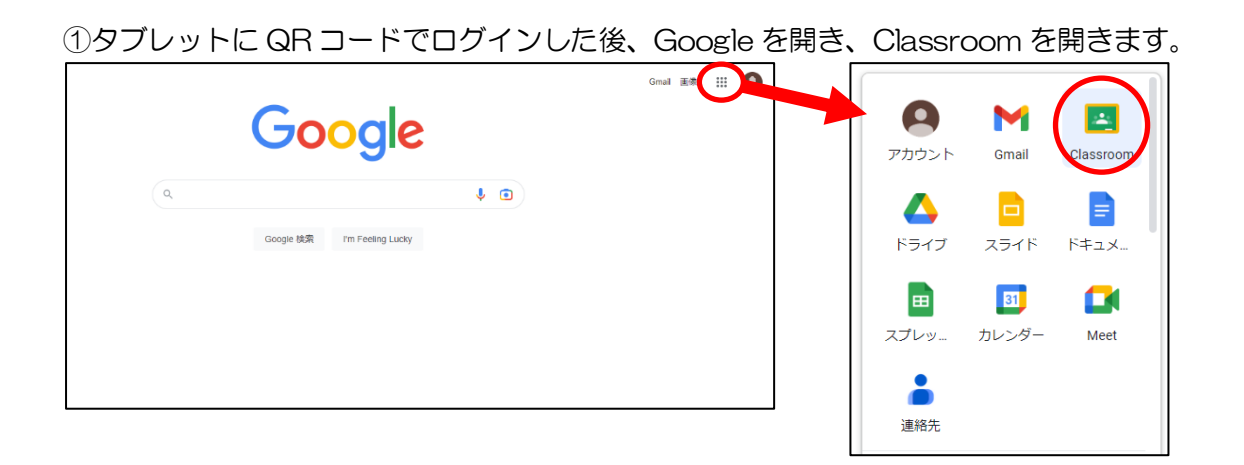

②自分の学年を開き、左にある Meet の「参加」ボタンをクリックします。

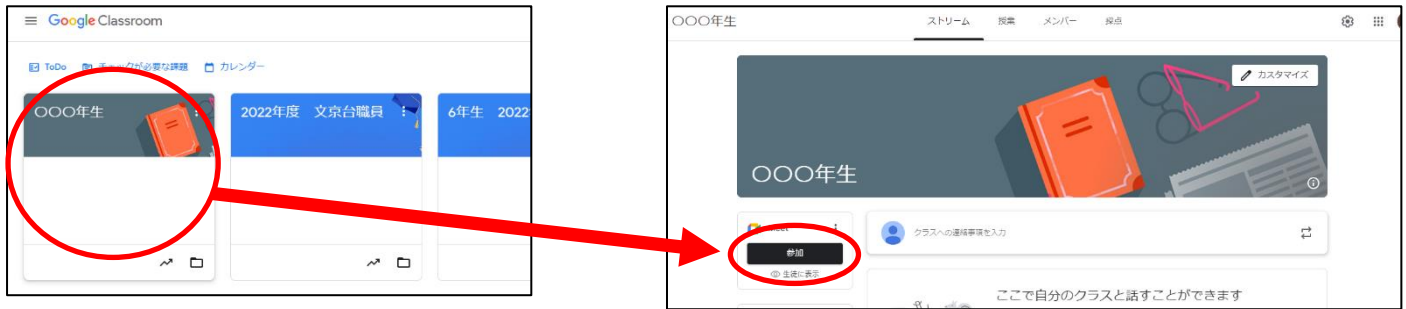

③<u>マイクは OFF、カメラは ON</u>にして、<u>「今すぐ参加」ボタン</u>をクリックします。

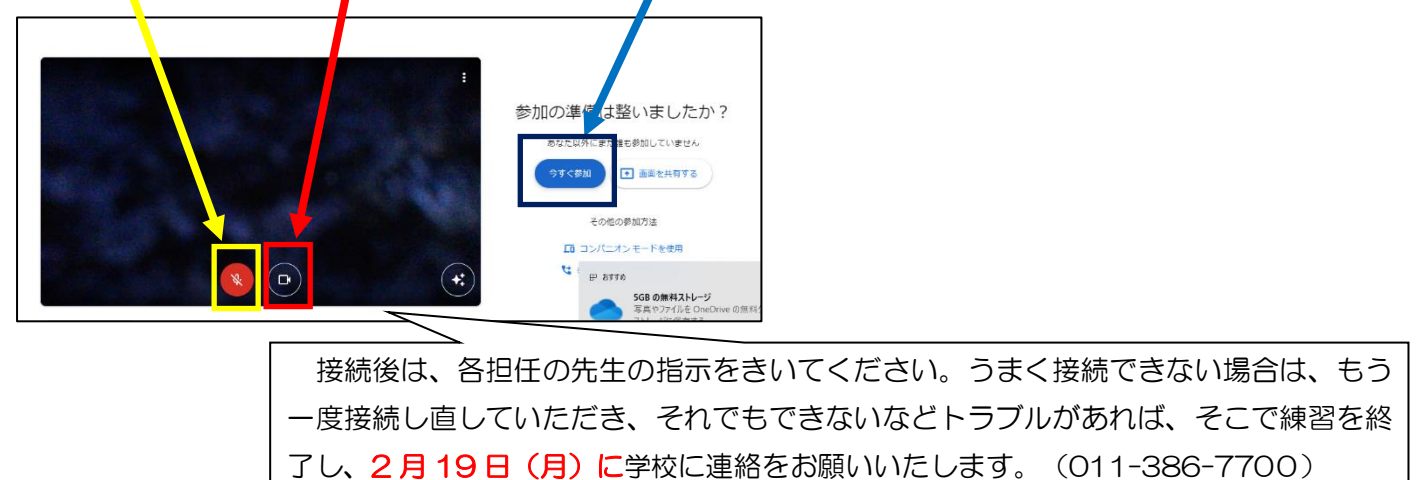

※Meetの接続は、学校でも練習していますが、保護者の方も一緒にやっていただくようお願いいたします。